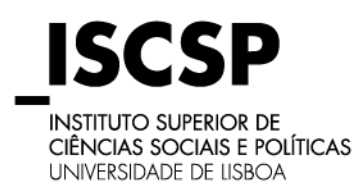

## **GUIA DE MATRÍCULAS**

**MESTRADOS E DOUTORAMENTOS** 

Atenção: Caso já tenha sido aluno/a do ISCSP, deve passar diretamente para o Ponto 3, fazendo login com os seus dados de acesso no My ISCSP.

#### 1. Número de Aluno e Código do Curso

Consulte no seu email, o seu número de Aluno/a e o código do Curso onde obteve colocação.

#### 2. Auto-Registo

Ao aceder ao website do ISCSP, deverá selecionar a opção "My ISCSP" tal como indica a imagem seguinte:

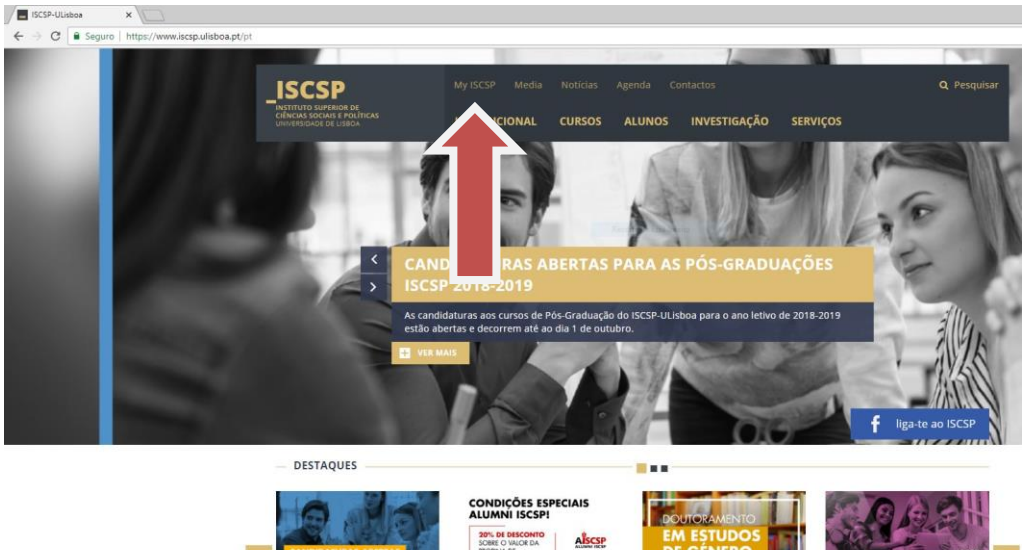

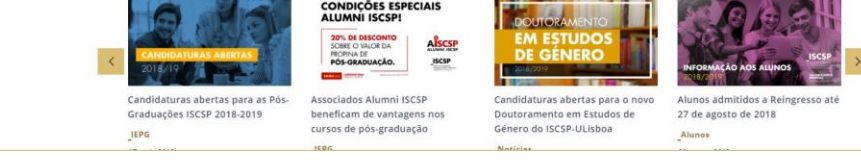

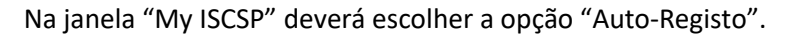

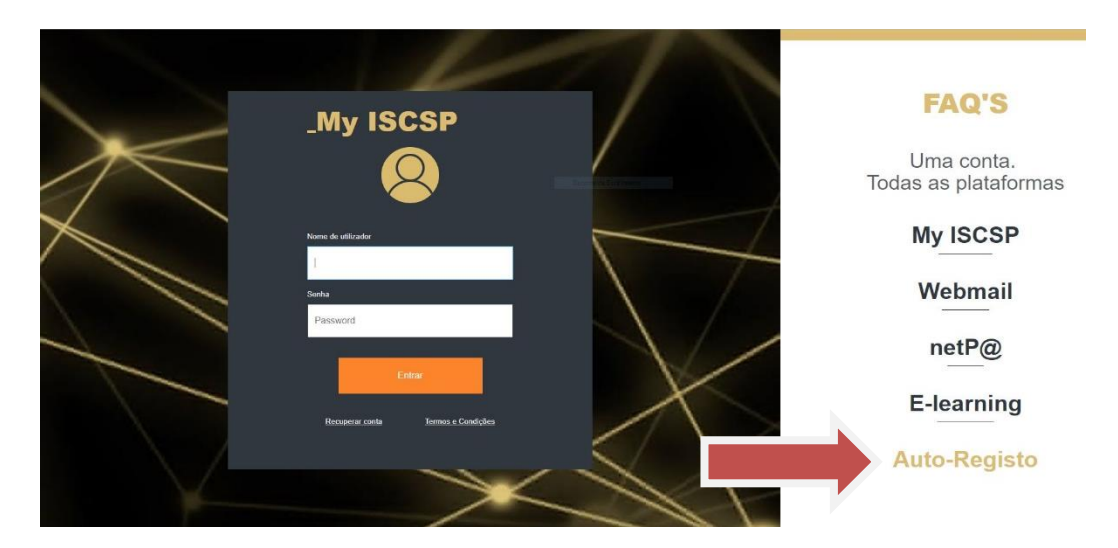

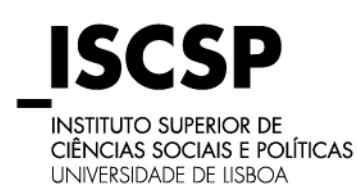

## **GUIA DE MATRÍCULAS**

#### **MESTRADOS E DOUTORAMENTOS**

Será encaminhado/a para o NETPA onde seleciona a opção o "Alunos", devendo ativar a opção através de um clique em cima da mesma, tal como mostra a imagem seguinte.

| A Introduza o seu nome de 🗙 🗅 Auto-Registo 🛛 X                                                                     |
|----------------------------------------------------------------------------------------------------|
| C Seguro   https://netpaliccip.ulisboa.pt/inscri/DIFTasks?_AP_=48_MD_=18_SR_=ATREG8_ST_=1                          |
| 29 de Agosto de 2018   10.54 Saitar para contecido                                                                 |
| _ISCSP<br>netP@                                                                                                    |
| Serviços Públicos Moodle                                                                                           |
| Auto-Registo                                                                                                    |
| Por vinde se processe de suite registe, poste pégier, en su posti a indiger se sour dedes institucionals           |
| ben vinuo au processo de auto-regieno, nesta pagine a reclaviar o seu penin e indicar os seus dados insulucionais. |
| Perfil                                                                                                    |
| Candidatos Funcionarios Docentes Alunos                                                                            |
|                                                                                                    |
|                                                                                                    |
| Powered av D neitha ISCSP                                                                                          |

Ao ser selecionado o perfil, irá surgir na mesma janela, uma informação referente aos dados institucionais, ou seja, qual o nº de aluno/a assim como o código do curso, conforme a imagem seguinte.

| Auto-Registo X D Auto-Registo X                                                                                                    |
|----------------------------------------------------------------------------------------------------|
| ← ⇒ C ê seguro   https://netpaixcspulisbcapt/inscr/0FTasts7_AP_=e40_MD_=10_cSR_=e11                                                                                                    |
| 29 de Agosto de 2018   10.55 Satter para controide                                                                                                    |
| _ISCSP<br>netP@                                                                                                    |
| Serviços Públicos Moodle                                                                                                    |
| Auto-Registo                                                                                                    |
| Bem vindo ao processo de auto-registo, nesta página deverá seleccionar o seu perfil e indicar os seus dados institucionais.                                                                                                    |
| Perfit                                                                                                    |
| Cardidates Pencenaries Decentes # Alanes Dados Institucionais                                                                                                    |
| Código Aluno :Código Curra:                                                                                                    |
| Z Linger 🖣 Segu                                                                                                    |
| Powere at D methods ar D methods ar C methods ar C method |

Em "Código Aluno" introduz o seu número de aluno/a.

A introdução do código do curso deverá ser feita utilizando o link que se encontra na página, com a descrição "Código Curso:" Ao clicar no link irá surgir uma nova janela, com todos os cursos do ISCSP. Deverá, no entanto, escolher o seu curso, pois caso contrário o auto-registo não irá ser validado.

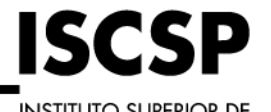

INSTITUTO SUPERIOR DE CIÊNCIAS SOCIAIS E POLÍTICAS UNIVERSIDADE DE LISBOA

#### ÁREA DE ESTUDOS PÓS-GRADUADOS

## **GUIA DE MATRÍCULAS**

#### **MESTRADOS E DOUTORAMENTOS**

| → C Seguro   https://netpa.iscsp.ulisboa.pt/inscri/DIFTasks?_AP_=4&_MC                                                                                                    | _=18L_SR_=ATREG8L_ST_=1                                                                                                    |                 |
|----------------------------------------------------------------------------------------------------|----------------------------------------------------------------------------------------------------|-----------------|
| e Agosto de 2018   10:56 Saltar para conteúdo                                                                                                    |                                                                                                    |                 |
| _ISCSP<br>netP@                                                                                                    |                                                                                                    |                 |
| Serviços Públicos Moodle                                                                                                    | 🕒 Curso - Google Chrome                                                                                                    | - 🗆 X           |
| Auto-Registo                                                                                                    | Seguro https://netpa.iscsp.ulisboa.pt/inscri/DIFTasks                                                                                                    |                 |
| em vindo ao processo de auto-registo, nesta página deverá seleccionar o seu perfil e in                                                                                                    | Código Conscrição Conscrição                                                                                                    |                 |
| effil                                                                                                    |                                                                                                    |                 |
| <ul> <li>Canadata - Functionarios - Excense - Autora</li> </ul>                                                                                                    | Código 🔺 Nome                                                                                                    | ÷               |
| ados Institucionais                                                                                                    | Código Nome 9999 MA n Advanced Development in Social Work (ADVANCES) - Eras                                                                                                    | tus Mundus      |
| ados Institucionais                                                                                                    | Código  Nome  S999 MA in Advanced Development in Social Work (ADVAI/CES) - Erasi  9991 Mestada em Paliticas de Desenvolvimento de Recursos Homanos  9990 Mestada em Animistração Pública                                                                                                    | trus Mundus     |
| dos Institucionais                                                                                                    | Código A Nome<br>5659 Mú in Advanced Development in Social Work (ADVANCES) - Erzes<br>5661 Mestado em Paliticas de Desenvolvimento de Recursos Humanos<br>5650 Mestado em Anima Social                                                                                                    | ¢<br>mus Mundus |
| dos Institucionais<br>Igo Alveo :                                                                                                    | Coligo         Nome           5989         Main & doubled Consignment in Social Work (ACVARCES); Core<br>1991           Materials and Publication Constrained and Resource Humans<br>9990         Materials and Antomospie Directionation de Resource Humans<br>9900           Materials constrained and Antomospie Directionation<br>9900         Materials Social           9900         Materials Social           9900         Materials Antomospie Directionation                                                                                                    | ¢<br>mar Mundua |
| ados Institucionais<br>Igo Aleo :                                                                                                    | Código Nome<br>6999 MA in Advanced Development in Social Work (ADVANCES) - Erse<br>9991 Mestada em Palítica de Desenvolvimento de Recursos homanos<br>9900 Mestada em Administrajo Patica<br>9900 Mestada em Administrajo Patica<br>900 Mestada em Administrajo Patica<br>9100 Mestada em Administrajo                                                                                                    | thus Mandes     |
| ados Institucionais<br>Bes Auros :                                                                                                    | Coligo         Nome           5989         Main devices Consignment in Social Victor (20/VACCES): Error<br>1999           5999         Materials are Publicas de Desminolemente de Recursa Internante<br>Politicas           5990         Materials social           5900         Materials Social           5900         Materials Social           5900         Materials Social           5900         Materials Social           5900         Materials control Social           5910         Materials cont Socializad           5910         Materials cont Socializad                                                                                                    | mur Mundua      |
| ados Institucionais<br>Igo Almo :                                                                                                    | Coligo         Nome           5989         Main & foranced Dynationment in Social Work (ADUARCES), Fora           9991         Mestada em Pulita sia Oraenavoivenesti de Resuras Pruneas           9900         Mestada em Pulita Social           9900         Mestada em Pulita Social           9901         Mestada em Pulita Social           9902         Mestada em Pulita Social           9903         Mestada em Pulita Social           9904         Mestada em Conscipca es Organizações e do Totabilo           9909         Mestada em Conscipca es Organizações e do Totabilo           9900         Mestada em Conscipca es Organizações es Ortabilo                                                                                                    |                 |
| ados Institucionais  geo Auro :  geo Curea:                                                                                                    | Cologo         Mome           9989         Min. doubled Consideration in Social label, ADVANCES). Error           9999         Materials are Politica do Charancellando Made ADVANCES). Error           9990         Materials are Politica do Charancellando Made Advances do Resource International           9990         Materials contral do Charance advances do Resource International           9900         Materials contral do Charance advances do Resource International           9900         Materials contral do Charance advances do Resource International           9900         Materials contral do Charance advances do Resource International do Resource International do Resource Internatinternatio | nys Munden      |
| ados institucionais<br>sea Anno ;                                                                                                    | Coligo         Nome           Statis         MA in characed Development in Scotal Work (JD/MACES), Erza           999         Mastada em Pulita si do Dremovimento de Resources Invinenza           990         Mastada em Pulita Scotal           990         Mastada em Pulita Scotal           990         Mastada em Pulita Scotal           990         Mastada em Pulita Scotal           990         Mastada em Pulita Scotal           990         Mastada em Scotaga           990         Mastada em Scotaga           990         Mastada em Scotaga           990         Mastada em Scotaga           990         Mastada em Scotaga           990         Mastada em Scotaga           990         Mastada em Scotaga           990         Mastada em Scotaga           990         Mastada em Scotaga           990         Mastada em Comunação Scotal           990         Mastada em Centra da Política Pública           990         Mastada em Centra da Pública Pública           990         Mastada em Centra da Pública Pública           990         Mastada em Centra da Pública Pública           990         Mastada em Centra da Pública Pública                                                                                                    |                 |
| ados Institucionais ados Institucionais ados I | Código         Nome           9889         Mál in Advance O Development la Social Viboli (AZVANCES) - Erze           9889         Mál in Advance O Development la Social Viboli (AZVANCES) - Erze           9890         Metados en Fulita Social           9890         Metados en Fulita Social           9800         Metados en Fulita Social           9800         Metados en Sociología           9700         Metados en Comunição Social           9800         Metados en Comunição Social           9800         Metados en Comunição Social           9800         Metados en Fulita Social           9800         Metados en Comunição Social           9800         Metados en Comunição Social           9800         Metados en Fulita so Comero           9800         Metados en Fulita so Comero           9800         Metados en Fulita so Comero           9800         Metados en Fulita so Comero           9800         Metados en Fulita so Comero           9800         Metados en Generatogia Social                                                                                                    | nur Mundes      |
| ados institucionais<br>digo Aluno :<br>digo Aluno :                                                                                                    | Coligo         Nome           5999         Mah in Anizered Development in Scont Wark JAD/MICES), Exec<br>1999           Mastania em Pulita si do Derencio/mento in Binorana Humana<br>9900         Mestado em Pulita Scolal           9900         Mestado em Pulita Scolal           9900         Mestado em Pulita Scolal           9900         Mestado em Pulita Scolal           9900         Mestado em Pulita Scolal           9900         Mestado em Pulita Scolal           9900         Mestado em Pulita Scolal           9900         Mestado em Scolago da O Operaçõe e O Trabalho           9900         Mestado em Centracoção Scolal           9900         Mestado em Centracoção Scolal           9900         Mestado em Antrapolição           9900         Mestado em Centracoção Scolal           9900         Mestado em Antrapolição           9901         Mestado em Redensinga Contrações e do Trabalho           9902         Mestado em Redensinga Contrações 2000           9903         Mestado em Redensinga Contrações 2000           9904         Lorenciação Cantrações 2000           9905         Mestado em Redensinga Contrações 2000           9906         Mestado em Redensinga Contrações 2000           9907         Mestado em Redensinga Contrações 2000                                                                                                    | nex Munder      |
|                                                                                                    | Cóligo         Nome           9690         Mál in Advinanced Development in Social Vible, JADVANCES) - Erzer<br>9691           9691         Materials and Pallitas de Devenivacionem de Recurses<br>9600           9600         Materials em Fullitas Social           9600         Materials em Fullitas Social           9600         Materials em Fullitas Social           9600         Materials em Fullitas Social           9600         Materials em Goucingua           9700         Materials em Goucingua           9600         Materials em Communição Social           9600         Materials em Fullitas de Operacingão e elo Tratalho           9600         Materials em Fullitas de Operacingão Social           9600         Materials em Fullitas de Operacinga           9601         Materials em Fullitas de Operacinga           9602         Materials em Fullitas de Operacinga           9603         Materials em Fullitas de Operacinga           9604         Materials em Fullitas de Operacinga           9505         Materials em Reclinga Social           9506         Materials em Reclinga Social           9507         Materials em Reclinga Social           9508         Materials em Reclinga Social           9509         Materials em Socials           9500<                                                                                                    | nys Mundes      |
| Addos Institucionais  Addos Institucionais   | Coligo         Nome           509         All-in Andreade Development in Scolal Work JAD/ARCED; Loss           991         Materials em Pullitas de Developminente in Scolal Work JAD/ARCED; Loss           990         Materials em Pullitas de Developminente in Scolal Work           990         Materials em Pullitas Scolal           990         Materials em Pullitas Scolal           990         Materials em Pullitas Scolal           990         Materials em Pullitas Scolal           990         Materials em Scolargia           990         Materials em Scolargia           990         Materials em Scolargia           990         Materials em Scolargia           990         Materials em Scolargia           990         Materials em Scolargia           990         Materials em Centraccipté Scolar           990         Materials em Centraccipté Scolar           990         Materials em Realing Sinternacionals           990         Materials em Realing Sinternacionals           991         Materials em Scolargia           992         Materials em Scolargia           993         Materials em Scolargia           994         Materials em Scolargia           9952         Materials em Scolargia           9953                                                                                                    | na Munden       |

Na Janela onde surgem os cursos para escolher deverá selecionar o curso correspondente, bastando clicar em cima do nome do curso. Após o preenchimento dos "**Dados Institucionais**" deverá selecionar a opção "**Seguinte**".

Irá surgir uma nova janela com um questionário de validação, onde serão efetuadas algumas perguntas aleatórias e em que a resposta deverá ser de acordo com a sua situação pessoal e que consta na base de dados do ISCSP, pois caso contrário a aplicação irá emitir uma mensagem de erro e o nº de tentativas disponíveis. Os alunos sem Número de Contribuinte Português, quando solicitado, devem inserir "999999990".

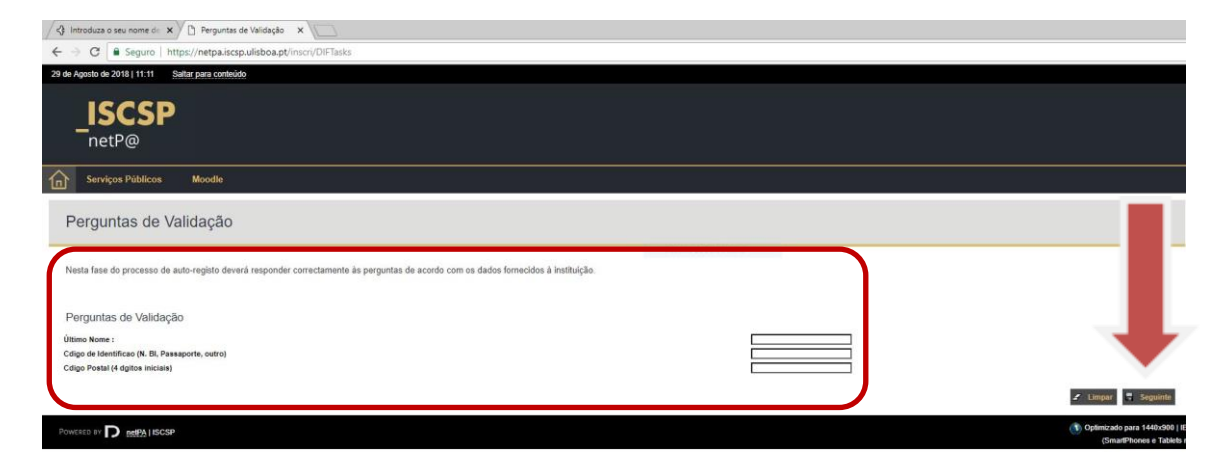

Após o preenchimento deverá efetuar "Seguinte" para continuar.

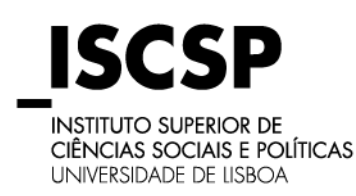

## **GUIA DE MATRÍCULAS**

#### **MESTRADOS E DOUTORAMENTOS**

Após a resposta correta será apresentada uma nova página onde irá constar a informação do Utilizador e a respetiva password, deverá guardá-la para poder entrar no portal.

| 🖉 Introduze o seu nome de: 🗙 🖉 Informação do registo 🛛 🗙 💭                                               | θ - σ >                                                                                                    |
|----------------------------------------------------------------------------------------------------|----------------------------------------------------------------------------------------------------|
| ← → C 🕯 Seguro   https://netpaiscopulisboa.pt/inscri/DIFTasks                                            | \$                                                                                                    |
| 28 de Agorto de 2918 [11:16 Suitor para contrado                                                         | Entrar                                                                                                    |
| ISCSP<br>netP@                                                                                           | VALORIZAMOS<br>PESSOAS                                                                                                 |
| Serviços Públicos Moodle                                                                                 |                                                                                                    |
| Informação do registo                                                                                    |                                                                                                    |
| O utilizador foi criado com sucesso. Os dados indicados nesta página são respeitantes ao seu utilizador. |                                                                                                    |
| Informação do registo<br>Utilizar 1 205<br>Passert : 0.0-                                                |                                                                                                    |
| Powers of D weeks ISOSP                                                                                  | Optimizado para 1440x900   IE11, FX 5+, Chrome & Opera 15+<br>(SmartPhones e Tablets não são suportados na totalidade) |

#### 3. Login

Após o registo, deverá clicar em "**Entrar**" no canto superior direito da janela, que irá encaminhar para a página do "My ISCSP", onde deverá colocar o Nome de Utilizador e a Password e clicar em "Entrar".

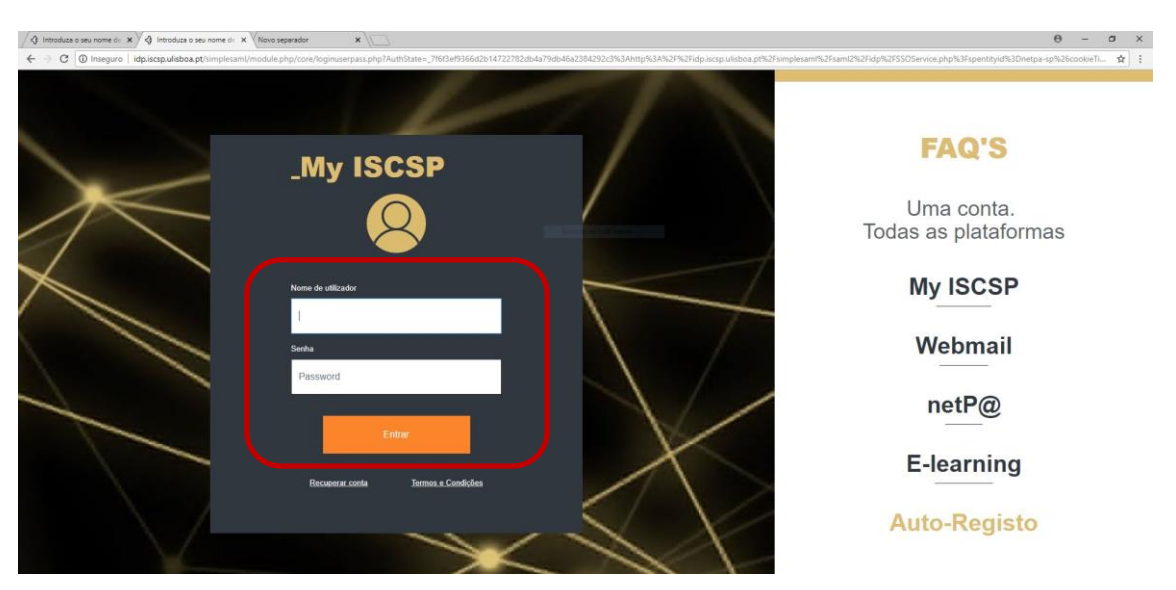

Após a autenticação, será direcionado/a para o NETPA.

#### 4. Inscrição em Unidades Curriculares

A inscrição deverá ser feita através do serviço "Inscrição Unidades Curriculares" que se encontra disponível no portal, para tal deverá clicar no link com a informação "Matrículas/Inscrições".

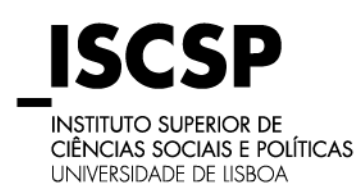

# **GUIA DE MATRÍCULAS**

**MESTRADOS E DOUTORAMENTOS** 

<u>Atenção:</u> Deverá ter preparada uma fotografia do rosto, em formato digital, que deverá ser carregada durante o processo de matrícula.

| / SCSP-ULisboa X 🗅 Netpa Pagina Entrada X                                                                    |                                                                                                    |                                                                                                    | θ - θ                                                                                                    |
|----------------------------------------------------------------------------------------------------|----------------------------------------------------------------------------------------------------|----------------------------------------------------------------------------------------------------|----------------------------------------------------------------------------------------------------|
| $\epsilon  ightarrow {f C}$ ${f B}$ Seguro   https://netpa.iscsp.ulisboa.pt/inscri/page?                     | stage=AlterarPerfil&codeCurso=9800&codeAluno=203000&deccionament                                                                  | )=true                                                                                                    | \$                                                                                                    |
| PT EN 29 de Agosto de 2016   11:26                                                                           |                                                                                                    |                                                                                                    | SAIR                                                                                                    |
| _ISCSP<br>netP@                                                                                              |                                                                                                    |                                                                                                    | VALORIZAMOS<br>PESSOAS                                                                                                    |
| Minha Informação Área consultas Atividades let                                                               | ivas Situação Financeira Outros Moodle                                                                                            |                                                                                                    | Meu Perfil                                                                                                    |
|                                                                                                    |                                                                                                    |                                                                                                    | Fechar 🔷                                                                                                    |
| Altered Perfil Altered PortS<br>Alaro M 203001<br>Alaro Tester (Nao Agager)<br>[5000] Mestado em Attopología |                                                                                                    |                                                                                                    | 「 E Plagarentos S E Plagarentos E Dototet                                                                                                 |
| INSCRIÇÃO UNIDADES<br>CURRICULARES<br>Matindar / Instigar                                                    | CONSULTAR<br>SUMÁRIOS<br>Conde Sensito                                                                                            | Consultar<br>Notas<br>Consult Vider                                                                                                    | SITUAÇÃO<br>FINANCEIRA<br>Consulta Ressance Financiale                                                                                    |
| Con<br>Con<br>BOD                                                                                            | ÁREA<br>CONSULTAS<br>Preve de Canader ><br>Pastar de Interção ><br>Notes ><br>Notes ><br>Notes ><br>Notes ><br>Notes ><br>Notes > | ATIVIDADES<br>LETIVAS<br>Maricantenzia ><br>Formado Ananzia ><br>Predeta Romba Istas ><br>Regulate Tecnomine ><br>Regulate Tecnomine > | SITUAÇÃO<br>FINADECERA<br>Consulto Resulto Financia ><br>Propisos ><br>Produces (DI ><br>Financia E Regionant ><br>Pasanto de Regionant > |
| C Outros<br>C Férum<br>Avenações                                                                             |                                                                                                    |                                                                                                    |                                                                                                    |

Irá ser direcionado para uma nova página onde irá dar início à sua matrícula, para tal deverá clicar no link com a informação "Iniciar Matrícula/Inscrição".

| / ■ ISC5P-Utisbas × X 🕒 Informação Maticula/Ini: ×                                                                                                    | θ - 8 ×                                                                          |
|----------------------------------------------------------------------------------------------------|----------------------------------------------------------------------------------|
| ← → C 🔒 Seguro   https://netpa.isco.pul/sio.apt/inscr/DIFTasks?_PR_=182_AP_=182_AP_= | ☆ :                                                                              |
| 20 de Acosto de 2016 (11:27 Satez pers contexido                                                                                                    | SAIR                                                                             |
| _ISCSP<br>netP@                                                                                                    | VALORIZAMOS<br>_PESSOAS                                                          |
| Minha Informação Área consultas Atividades Istivas Situação Financeira Outros Mexelle                                                                                                    |                                                                                  |
|                                                                                                    | ? Ajuda Fachar                                                                   |
| Informação Matricula/Inscrição                                                                                                    | BOXNet                                                                           |
| Ano Letive: 2016-19 [Avual]<br>Curso: Mestado en Administração Pública                                                                                                    | Acessos Rápidos                                                                  |
| Curreo: Mestrado em Administração Pública                                                                                                    | Dados Pessoais<br>Notas<br>Formação Avençado<br>Portido Redido Notas             |
| AVISOS  Iniciae sus matricularinotrição nos seguintes pariodos disponíveis: (Anual, 1º Semestre e 2º Semestre) <sup>(11)</sup> , As matricularinoscriptes estão definidas para docomer entre as 09:00 horas do da 06.08.2018 e as 16:00 horas do da 03.10.2018.                                                                                                    | Podulai nervisia Podula<br>Natricialiniscripio<br>Inscripilo a Exames<br>Honinio |
|                                                                                                    | tureiar Matricola frevenção<br>Dividas                                           |
| Powerie e D weste income                                                                                                    | (SmartPhones e Tablets nås såo supertades na Istalidade)                         |

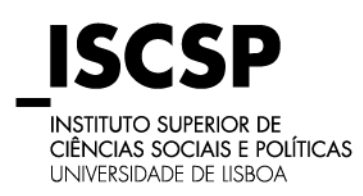

# **GUIA DE MATRÍCULAS**

#### **MESTRADOS E DOUTORAMENTOS**

Ao dar início à sua matrícula, ao aceitar os termos e as condições, deve clicar em "**Continuar**" para continuar o processo de matrícula.

| C Seguro https://netpa.iscsp.ulisboa.pt/inscn/DiFTasks                                                                                                    |                                                                                                    |                                                      |
|----------------------------------------------------------------------------------------------------|----------------------------------------------------------------------------------------------------|------------------------------------------------------|
| ISCSP<br>netP@                                                                                                    |                                                                                                    | VALORIZAMO<br>PESSOAS                                |
| Minha Informação Área consultas Atividades letivas Situação Finar                                                                                                    | nceira Outros Moodie                                                                                                    | Meu F                                                |
|                                                                                                    | 🖨 Imprimir Termos e Condições 📍 Ajuda                                                                                                    |                                                      |
| ermos e Condições de utilização                                                                                                    |                                                                                                    | BOXNet                                               |
| o Letivo: 2018-19 (Anual)<br>tricula/Inscrição: [7] Pré-inscrição<br>rso: Mestrado em Administração Pública (9990)<br>comunidem de comunistração Pública (9990)                                                                                                    |                                                                                                    | Acessos Rapidos                                      |
| a Curricolar: 1                                                                                                    |                                                                                                    | Dados Pessoais                                       |
| BEM-VINDO AO SIANET - SISTEMA DE INSCRIÇÕES ONLINE.                                                                                                    |                                                                                                    | Formação Avançada<br>Pedidos Revisão Notas           |
| so está a indicar à instituição o seu interesse em realizar a sua matricula/inscrição no pre<br>is os bados introduzidos servão da Sua RESPONSABILIDADE.                                                                                                    | рогатор рага заскоет се росколтно, текса на роскедит пои цен соката о ски тексивното и концен осной плотацие. Ни така тото<br>Певе до 1890.                                                                                                    | Matricula/Inscrição<br>Inscrição a Exames<br>Horário |
| do que o SIAnet é um sistema de inscrições cujo procedimento se desenrola integralme<br>ões, com as consequências que dai advanham.                                                                                                    | rte em ambierte internet/tritanet, e que todas as escolhas que eu realizar durante a utilização deste sistema são válidas e refletem as minhas realis                                                                                                    | Sumérios<br>Dividas                                  |
| terminaria a regulamizar de pagamento simi que vertes e activitar d'un articulação du<br>nentos aceretam as penalizações previstas na regulamentação interna do ISCSP e n<br>mentação em vigor.<br>no ter conhecimento da estrutura e oroanização do plano currícular a que se refere a minh | entergito un timos hancicas o telesição construinte paraces benence para o termo de termino de construinte analista e de construinte analista e paraces benence para de termino e receivador a analista e construinte de construinte de |                                                      |
| do que, caso a instituição detete alguma anomalia no meu processo, poderá proceder à n<br>tituição. Sei que a informação que inserir o escolhas que realizar serão validadas centra<br>vicada mas não seja atempada e devidamente resolvida.                                                 | velfocação ou não-celalição do memo. Estendo que o procedimento que estos prestes e neiltar não representa uma garente de acolação por parte<br>atimente e que o procedimento deixas de ter canteler vinculativo caso seja detatada alguna taña na instrução do processo que me seja oficialmente<br>labitivo antes e actuale da mecondimente em uma uma traitivo.                                                                                                    |                                                      |
| Jas que podere contatar os serviços da instalução a quaquer momento a am de me                                                                                                    | итана заак о класо о рисколното фи тоо наксаг.                                                                                                    |                                                      |
| ORINAÇÃO DO DE CONTRATANENTO DE DADOS PESSOAIS                                                                                                    | · · · · ·                                                                                                    |                                                      |
| Aceito os Termos e condições de utilização.                                                                                                    |                                                                                                    |                                                      |
|                                                                                                    | Confineer                                                                                                    |                                                      |

Será depois direcionado para a página dos pré-requisitos, indicando se os mesmos estão corretamente validados.

| / ISCSP-ULisboa × 🗅 Resumo de Pré-requisito ×                                                                                                 |               |                     |        |        |   |        |
|----------------------------------------------------------------------------------------------------|---------------|---------------------|--------|--------|---|--------|
| ← → C                                                                                                    | cri/DIFTasks  |                     |        |        |   |        |
| 29 de Agosto de 2018   11:29 Saltar para conteúdo                                                                                             |               |                     |        |        |   |        |
| _ <b>ISCSP</b><br>netP@                                                                                                    |               |                     |        |        |   |        |
| Minha Informação Área consultas Ativid                                                                                                    | dades letivas | Situação Financeira | Outros | Moodle |   |        |
|                                                                                                    |               |                     |        |        |   | ? Ajud |
| Resumo de Pré-requisitos                                                                                                    |               |                     |        |        |   |        |
| Ano Letivo: 2018-19 [Anual]<br>Matricula/Inscrição: [7] Pré-Inscrição<br>Curso: Mestrado em Administração Pública [9990]<br>Ano Curricular: 1 |               |                     |        |        |   |        |
| Pré-Requisitos                                                                                                    |               |                     |        |        |   |        |
| Informação sobre Emissão do Cartão de Aluno.                                                                                                  |               |                     |        |        |   |        |
| Tem de preencher o Boletim de Matricula - Dados Pessoais!                                                                                     |               |                     |        |        | × |        |
| Artual was The manufalter                                                                                                    |               |                     |        |        |   | Somina |

Enquanto os pré-requisitos não estiverem preenchidos e validados não poderá prosseguir com a sua inscrição.

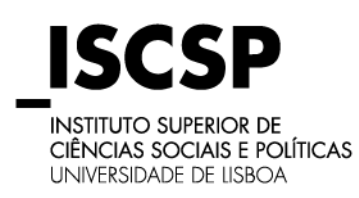

### **GUIA DE MATRÍCULAS**

#### **MESTRADOS E DOUTORAMENTOS**

No pré-requisito **"Tem de Preencher o Boletim de Matrícula – Dados Pessoais**" terá de preencher as informações solicitadas nos campos assinaladas na imagem abaixo.

Só após o preenchimento dos três campos, seleciona "Gravar dados pessoais".

| ISCSP-ULisboa X                                                                                                    | ×                                                                    |                          |                                         |
|----------------------------------------------------------------------------------------------------|----------------------------------------------------------------------|--------------------------|-----------------------------------------|
| ← → C ■ Seguro   https://netpa.iscsp.ulisboa.pt/in                                                                                                    | scri/page?stage=BoletimMatricula&requirement=true&requirementData=20 | 01819-7-M&random=1381365 |                                         |
| PT EN 29 de Agosto de 2018   11:31                                                                                                    |                                                                      |                          |                                         |
| _ISCSP<br>netP@                                                                                                    |                                                                      |                          |                                         |
| Minha Informação Área consultas Ati                                                                                                    | vidades letivas Situação Financeira Outros Moodle                    |                          |                                         |
|                                                                                                    |                                                                      |                          | Anterior (Netpa Pagina Entrada) ? Ajuda |
| Boletim de matrícula                                                                                                    |                                                                      |                          |                                         |
| Conne:<br>(1995) Methados em Jahmanatação Pública<br>Anne:<br>(2000) Juano Teate Nilos Áçagar)<br>Nº cento:<br>10 Mente Nelsoyada<br>Permite a divisição dos seas dados para fora de interesse curricular? |                                                                      |                          | Grout dative pressuits 🔹 Fecture        |
| Dados do atuno Percurso academico Dados dos pars                                                                                                    |                                                                      |                          |                                         |
| Data nento*                                                                                                    | 29/03/1980                                                           |                          |                                         |
| Gén                                                                                                    | Masculino      Feminino                                              |                          |                                         |
| Esta I*                                                                                                    | Soliteiro(a)                                                         | w.                       |                                         |
| Tipo ntificação*                                                                                                    | Passaporte                                                           | × ?                      |                                         |
| Nº do occumento de identificação*                                                                                                    | 123456                                                               |                          |                                         |
| Data de emissão do documento de identificação                                                                                                    | 03/08/2015                                                           |                          |                                         |
| Data de validade do documento de identificação*                                                                                                    | 21/09/2022 [78]                                                      |                          |                                         |
| Número beneficário Segurança Social                                                                                                    | ?                                                                    |                          |                                         |
| Nacionalidade*                                                                                                    | Portuguesa                                                           | *                        |                                         |
| Naturalidade"                                                                                                    | Portuguesa  Estrangeira                                              |                          |                                         |
| Pais*                                                                                                    | Burundi                                                              | ×                        |                                         |
| Necessidade especial                                                                                                    | Nenhuma                                                              | *                        |                                         |
| Apoio à necessidade especial                                                                                                    | Henhum                                                               | *                        |                                         |

Após o preenchimento dos pré-requisitos será direcionado para a sua matrícula/inscrição.

| ISCSP-Ulliboa x D internação Matriculario: x 📃                                                                                                    |
|----------------------------------------------------------------------------------------------------|
| O Seguro   https://metpai.ecsp.ukisboa.pt/inscri/DIF1aska7_PR_=18_AP_=18&_MD_=18_SR_=1NDSP8_ST_=1                                                                                                    |
| Agosto de 2018 [11:27 Santar pora contesido                                                                                                    |
| _ISCSP<br>netP@                                                                                                    |
| Minha Informação Área consultas Atividades letivas Situação Financeira Outros Moodle                                                                                                    |
| ? Aluda                                                                                                    |
| nformação Matrícula/Inscrição<br>uno Letivo: 2018-19 (Anual)<br>umo: Mestrado em Administração Pública                                                                                                    |
| iureo: Mestrado em Administração Pública<br>AVÍSOS                                                                                                    |
| Micke a sua maticulas/inscrições estão definidas para deconer entre as 09:30 horas do da 06:08:2018 e as 16:00 horas do da 31:10:2018  Inscrições estão definidas para deconer entre as 09:30 horas do da 06:08:2018 e as 16:00 horas do da 31:10:2018 Inscrições estão definidas para deconer entre as 09:30 horas do da 06:08:2018 e as 16:00 horas do da 31:10:2018 Inscrições estão definidas para deconer entre as 09:30 horas do da 06:08:2018 e as 16:00 horas do da 31:10:2018 Inscrições estão definidas para deconer entre as 09:30 horas do da 06:08:2018 e as 16:00 horas do da 31:10:2018 Inscrições estão definidas para deconer entre as 09:30 horas do da 06:08:2018 e as 16:00 horas do da 31:10:2018 Inscrições estão definidas para deconer entre as 09:30 horas do da 06:08:2018 e as 16:00 horas do da 31:10:2018 Inscrições estão definidas para deconer entre as 09:30 horas do da 06:08:2018 e as 16:00 horas do da 31:10:2018 Inscrições estão definidas para deconer entre as 09:30 horas do da 06:08:2018 e as 16:00 horas do da 31:10:2018 Inscrições estão definidas para deconer entre as 09:30 horas do da 06:08:2018 e as 16:00 horas do da 31:10:2018 Inscrições estão definidas para deconer entre as 09:30 horas do da 06:08:2018 e as 16:00 horas do da 31:10:2018 Inscrições estão definidas para deconer entre as 09:30 horas do da 06:08:2018 e as 16:00 horas do da 31:10:2018 Inscrições estão definidas para deconer entre as 09:30 horas do da 06:08:2018 e as 16:00 horas do da 31:10:2018 Inscrições estão definidas para deconer entre as 09:30 horas do da 06:08:2018 e as 16:00 horas do da 31:10:2018 Inscrições estão definidas para deconer entre as 09:30 horas do da 06:08:2018 e as 16:00 horas do da 31:10:2018 Inscrições estão definidas para deconer entre as 09:30 horas do da 06:08:2018 e as 16:00 horas do da 31:10:2018 Inscrições estão definidas para deconer entre as 09:30 horas do da 06:08:2018 e as 16:00 horas do da 31:10:2018 Inscrições estão definidas para deconer entre as 09:30 horas do da 06:08:2018 e as 16:00 horas do da 31:10:2018 Inscri |
| nha em atenção que spense serilo visíveis os períodos para os quais tenha desigianas deposíveis para matriculativeorição                                                                                                    |

Na página seguinte poderá escolher qual o regime de estudo pretendido, ou seja, Tempo Integral ou Tempo Parcial. Devendo também assinalar se é candidato a Bolsa dos <u>Serviços de</u> <u>Ação Social da Universidade de Lisboa</u>.

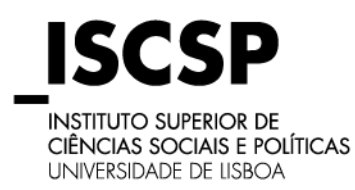

#### **GUIA DE MATRÍCULAS**

#### **MESTRADOS E DOUTORAMENTOS**

Atenção:

<u>Tempo Integral (Todos os cursos)</u> = Inscrição em todas as unidades curriculares do ano em <u>que se inscreve</u>

<u>Tempo Parcial (mestrados e doutoramentos) = Inscrição até 50% dos ECTS/ Unidades</u> <u>Curriculares no ano a que se inscreve.</u>

| /E ISCSP-ULisboa                                                                               | ×                                                                                      | ×                                                            |                                                                         |                           |                          |   |  |             |
|------------------------------------------------------------------------------------------------|----------------------------------------------------------------------------------------|--------------------------------------------------------------|-------------------------------------------------------------------------|---------------------------|--------------------------|---|--|-------------|
| ← → C 🔒 Seguro                                                                                 | https://netpa.iscsp.ulisbo                                                             | a.pt/inscri/DIFTasks?_AP_                                    | =188L_MD_=18L_SR_==INDS                                                 | P8c_ST_=4                 |                          |   |  |             |
| 29 de Agosto de 2018   11:33                                                                   | Saltar para conteúdo                                                                   |                                                              |                                                                         |                           |                          |   |  |             |
| _ <b>ISCSI</b><br>netP@                                                                        | P                                                                                      |                                                              |                                                                         |                           |                          |   |  |             |
| Minha Informação                                                                               | o Área consultas                                                                       | Atividades letivas                                           | Situação Financeira                                                     | Outros                    | Moodle                   |   |  |             |
|                                                                                                |                                                                                        |                                                              |                                                                         |                           |                          |   |  | ? Ajuda     |
| Histórico do A                                                                                 | Aluno                                                                                  |                                                              |                                                                         |                           |                          |   |  |             |
| Ano Letivo: 2018-19 [/<br>Matricula/Inscrição: [7<br>Curso: Mestrado em A<br>Ano Curricular: 1 | Anual]<br>7] Pré-inscrição<br>Idministração Pública (9990]                             | î.                                                           |                                                                         |                           |                          |   |  |             |
| Ciclo:                                                                                         | 2º ciclo                                                                               |                                                              |                                                                         |                           |                          |   |  | _           |
| Ramo:                                                                                          | Tronco Comum                                                                           | •                                                            |                                                                         |                           |                          |   |  |             |
| Ano Curricular:                                                                                | 1 •                                                                                    |                                                              |                                                                         |                           |                          |   |  |             |
| Regime Estudo:<br>Regime de Frequência                                                         | Seleccione<br>Nocturno                                                                 | •                                                            |                                                                         |                           |                          |   |  |             |
| Candidatura a bolsa do                                                                         | los Servicos de Acão Social (1º                                                        | e 2º ciclo) ou FCT (exclusivam                               | ente 3ª ciclo):                                                         |                           |                          |   |  |             |
| Tenho candidatur     Comprometo-me     Não me pretendo                                         | ura efetuada, carregar documento<br>e a candidatar-me à atribuição de<br>lo candidatar | comprovativo Escolher fici<br>bolsa dos Serviços de Ação Sor | teiro Nenhum ficheiro seleciona<br>ial (1º e 2º ciclo) ou FCT (exclusio | to<br>amente 3ª ciclo) no | prazo legalmente previst | 2 |  |             |
| Tipo de Aluno                                                                                  |                                                                                        |                                                              |                                                                         |                           |                          |   |  |             |
| 1º Semestre                                                                                    | Normal                                                                                 |                                                              |                                                                         |                           |                          |   |  |             |
| 2* Semestre                                                                                    | Normal                                                                                 |                                                              |                                                                         |                           |                          |   |  |             |
|                                                                                                |                                                                                        |                                                              |                                                                         |                           |                          |   |  | Continuar 1 |

# Nota: A seleção do regime de estudos é definitiva, ou seja, uma vez escolhido e a sua inscrição finalizada, não poderá proceder à sua alteração.

Após a escolha do regime deverá clicar em "**Continuar**" para prosseguir com a sua inscrição. Ao efetuar o passo seguinte, é-lhe apresentada as unidades curriculares do ano corrente. Deverá ter em atenção que deverá selecionar todas as disciplinas em cada semestre, caso contrário a sua inscrição não será validada corretamente, exceto se o regime estudo seja em Tempo Parcial. ISCSP

**CIÊNCIAS SOCIAIS E POLÍTICAS** UNIVERSIDADE DE LISBOA

#### ÁREA DE ESTUDOS PÓS-GRADUADOS

# **GUIA DE MATRÍCULAS**

#### **MESTRADOS E DOUTORAMENTOS**

| → C ≜ Seguro               |                                           |                   |                       |                                                      |      |          |        |                                                  |
|----------------------------|-------------------------------------------|-------------------|-----------------------|------------------------------------------------------|------|----------|--------|--------------------------------------------------|
|                            | https://netpa.iscsp.ulis                  | boa.pt/inscri/DIF | Tasks?_AP_=188k_MD_   | =1&_SR_=INDSP&_ST_=5                                 |      |          |        |                                                  |
|                            |                                           |                   |                       |                                                      |      |          |        | ?                                                |
| ecrição a Diec             | sinlinge                                  |                   |                       |                                                      |      |          |        |                                                  |
| scriçao a Disc             | ыршав                                     |                   |                       |                                                      |      |          |        |                                                  |
| to Letivo: 2018-19 [Anua   | al)                                       | Plano: [5] Pl     | lano 2016/2017        |                                                      |      |          |        |                                                  |
| rso: Mestrado em Admir     | re-inscriçao<br>Inistração Pública (9990) | Regime: No        | renco Comum<br>actumo |                                                      |      |          |        |                                                  |
| o Curricular: 1            |                                           | ECTS Aprova       | ados: 0               |                                                      |      |          |        |                                                  |
|                            |                                           |                   |                       |                                                      |      |          |        |                                                  |
| riodos Disponíve           | eis: 1º Semestre e 2º Ser                 | nestre.           |                       |                                                      |      |          |        |                                                  |
|                            |                                           |                   |                       |                                                      |      |          |        |                                                  |
| período<br>1º Semestre     |                                           |                   |                       | 2 23                                                 |      |          |        |                                                  |
|                            |                                           |                   | ~                     |                                                      |      |          |        |                                                  |
|                            |                                           |                   |                       |                                                      |      |          |        |                                                  |
|                            |                                           |                   |                       |                                                      |      |          |        | ECTS da Insericijo = [ 30 00 ] 1º Semestre = [ 3 |
|                            |                                           |                   |                       |                                                      |      |          |        | coro da mongao - Loono 11 Jamoario - Lo          |
| eis                        |                                           |                   |                       |                                                      |      |          |        |                                                  |
| m                          | Duração                                   | Ramo              | Cárice                | Descriptio                                           | Tipe | ECTS     | Estato | Accès                                            |
| ciplinas Normais (6 Items) | )                                         |                   |                       |                                                      |      |          |        |                                                  |
|                            | S1                                        | 1                 | 0000105               | Controle da Gestão Pública                           | N    | 5        |        |                                                  |
|                            | 81                                        | 1                 | 0000101               | Gestão Pública                                       | N    | 5        |        |                                                  |
|                            | S1                                        | 1                 | 9990105               | Gestão de Recursos Humanos na Administração Pública  | N    | 5        |        |                                                  |
|                            | S1                                        | 1                 | 9990107               | Metodología de Investigação na Administração Pública | N    | 0        |        |                                                  |
|                            | \$1                                       | 1                 | 9990103               | Politics a Gastin Occumantal                         |      | <b>C</b> |        |                                                  |
|                            |                                           |                   |                       |                                                      | 14   | P.       |        |                                                  |

Após a seleção das disciplinas pretendidas em cada semestre e ao efetuar "**seguinte**" surgelhe um ecrã com o resumo da sua escolha, caso verifique que está tudo correto, deverá clicar em "**Confirmar**" para continuar. Se pretender modificar a sua inscrição, basta selecionar essa opção no ecrã.

| CX 0 C                                                                                 |                                                                                                    | A STATE OF THE STATE                                                                                                    |                                                                                                    |                                                                       |                                                                                                    |
|----------------------------------------------------------------------------------------|----------------------------------------------------------------------------------------------------|----------------------------------------------------------------------------------------------------|----------------------------------------------------------------------------------------------------|-----------------------------------------------------------------------|----------------------------------------------------------------------------------------------------|
| y C segu                                                                               | ito   https://netpa.scsp.uisbi                                                                                                    | oa.pt/msch/un-lasks                                                                                                    |                                                                                                    |                                                                       |                                                                                                    |
| Agosto de 2018   11.36                                                                 | Safar para controdo                                                                                                    |                                                                                                    |                                                                                                    |                                                                       |                                                                                                    |
| _ISCS<br>netP@                                                                         | P                                                                                                    |                                                                                                    |                                                                                                    |                                                                       |                                                                                                    |
| Minha Informaçã                                                                        | o Área consultas At                                                                                                    | tividades letivas Situação Financeira Outros Moodle                                                                                                    |                                                                                                    |                                                                       |                                                                                                    |
|                                                                                        |                                                                                                    |                                                                                                    |                                                                                                    |                                                                       | ?                                                                                                    |
| Confirmação                                                                            | da Matrícula/Inscriç                                                                                                    | ção                                                                                                    |                                                                                                    |                                                                       |                                                                                                    |
| uno Letivo: 2018-19<br>Matricula/Inscrição:<br>Curso: Mestrado em<br>Ano Curricular: 1 | (Anuel)<br>7) Pré-inscrição<br>Administração Pública (9990)                                                                                                    | Plano (5) Fleno 2018/2017<br>Raimis: [1] Tranco Comuni<br>Regimie: Nocturno<br>ECT S'Aprovedos: 0                                                                                                    |                                                                                                    |                                                                       |                                                                                                    |
| CTS por perio                                                                          | do: 1º Semestre (S1) = [30.0], 2                                                                                                    | 2° Semestre (S2) - [30.0]                                                                                                    |                                                                                                    |                                                                       |                                                                                                    |
| CTS por perio                                                                          | d0: 1º Semestre (S1) ~ [30.0], 3                                                                                                    | 2° Semestre (52) – [30.0]                                                                                                    |                                                                                                    |                                                                       | ECTS da Inscrição = [                                                                                                    |
| CTS por perio                                                                          | 00: 1º Semestre (S1) – [30 0], 2<br>Periodo                                                                                                    | 2º Semestre (S2) - [20 0]<br>Disciplina                                                                                                    | ECTS                                                                                                    | Тіро                                                                  | ECTS da Inscrição - [<br>Acção                                                                                                    |
| CTS por perío                                                                          | d0: 1º Semestre (S1) – [30.0], 3<br>Período                                                                                                    | 2° Semestre (52) – [20.0]<br>Discipline                                                                                                    | ECTS                                                                                                    | Тіро                                                                  | ECTS da Inscrição - [<br>Acção                                                                                                    |
| CTS por perio                                                                          | d0: 1º Semestre (S1) = [30.0], 2<br>Periodo<br>S1                                                                                                    | 2º Semestre (S2) - [D 0]<br>Decipina<br>Contro de Ontin Pilota                                                                                                    | ECTS<br>5                                                                                                | Tipo                                                                  | ECTS da Inscrição - [<br>Acção                                                                                                    |
| CTS por perio                                                                          | 00: 1º Semestre (S1) - [300], 3<br>Periodo<br>01<br>81                                                                                                    | 2° Senestre (S2) - [D 0]<br>Deciption<br>Convex as Castin Places<br>Sealar in Placeases Annuas y Annuas y Places                                                                                                    | ECTS<br>5<br>2                                                                                           | Tipo<br>N<br>N                                                        | ECTS da Inscrição = [<br>Acção                                                                                                    |
| CTS por perio                                                                          | 00: 1º Semestre (S1) - [10.0], 2<br>Periodo<br>01<br>21<br>21<br>21<br>21<br>21                                                                                                    | 2° Semestre (SJ) – [D II]<br>Decejona<br>Consector de Constantingues<br>Societare de constantingues<br>Societare de constantingues de Societaria<br>Societaria de constantingues de Societaria                                                                                                    | ECTS<br>5<br>5<br>5                                                                                      | Tipo<br>N<br>N<br>N                                                   | ECTS da Inscrição - [<br>Acção                                                                                                    |
| CTS por perio<br>m.<br>plicas Normais                                                  | 20: 1º Semestre (S1) - [10:0], 2<br>Periodo<br>51<br>51<br>51<br>51<br>51<br>51                                                                                                    | 2° Semestre (S2) - [0:0]<br>Despine<br>Comp do Analyzia<br>Sector In Annual Homes in Annual Japan<br>Sector In Annual Homes in Annual Japan<br>Sector Nata<br>Natasang Annual Japan                                                                                                    | ECT3<br>5<br>5<br>5<br>5                                                                                 | Tipo<br>N<br>N<br>N<br>N                                              | ECTS da Inscrição + [<br>Acção                                                                                                    |
| CTS por perio<br>en.<br>ipitras Normais                                                | 00: 1º Semestre (S1) - [10.0], 2<br>Periodo<br>01<br>01<br>01<br>01<br>01<br>01<br>01<br>01<br>01<br>01<br>01<br>01<br>01                                                                   | 2° Senestre (S2) – [D U]<br>Decipina<br>Como e Onein Mone<br>Sendo An Real<br>Moneya da managada na demanatagia Polisa<br>Moneya da managada na demanatagia Polisa<br>Moneya da managada na demanatagia Polisa<br>Moneya da Moneya Fonta Money<br>Moneya Polisa Fonta Money                                                                                                    | ECTS<br>5<br>5<br>5<br>5<br>5<br>5<br>5<br>5<br>5<br>5<br>5<br>5<br>5<br>5<br>5<br>5<br>5<br>5<br>5      | Tipo<br>N<br>N<br>N<br>N<br>N<br>N                                    | ECTS da Inscrição - [<br>Acção<br>Inser<br>Inser<br>Inser<br>Inser<br>Inser                                                                                                    |
| CTS por perio<br>em.                                                                   | 00: 1* Semestre (51) - [10.0], 2<br>Periodo<br>01<br>01<br>03<br>01<br>01<br>01<br>01<br>01<br>01<br>01<br>01<br>01<br>01<br>01<br>01<br>01                                                 | 2* Semestre (SJ) – [D II]<br>Despina<br>Common de Desh Nilves<br>Seedan p Review Schwarzsky De Tatta<br>Market Schwarzsky V Annue Schwarzsky De Tatta<br>Market Schwarzsky V Annue Schwarzsky De Tatta<br>Market Schwarzsky V Annue Schwarzsky De Tatta<br>Schwarzsky Tatta                                                                                                    | ECT3<br>5<br>5<br>5<br>5<br>5<br>5<br>5<br>5<br>5<br>5                                                   | Tipo<br>N<br>N<br>N<br>N<br>N<br>N<br>N                               | ECTS da Inscrição - [<br>Acção<br>Inscri<br>Inscri<br>Inscri<br>Inscri<br>Inscri<br>Inscri<br>Inscri<br>Inscri<br>Inscri                                                                                                    |
| CTS por perio<br>en.                                                                   | 30: 1* Semestre (51) - [10:0], 2<br>Periodo<br>01<br>01<br>01<br>01<br>01<br>02<br>02<br>02<br>02<br>02                                                                                     | 2° Sensetzer (S2) – [0.0]<br>Despites<br>Corres do Contin Phase<br>Social on Phases in Contin Phase<br>Social on Phases in Contin Phases<br>Phase Phases and Phases<br>Phase Phases provide Phases<br>Phases Phases provide Phases<br>Phases Phases provide Phases<br>Phase Phases provide Phases<br>Phase Phases provide Phases<br>Phase Phases provide Phases<br>Phase Phases phases<br>Phase Phases phases<br>Phase Phases phases<br>Phase Phases phases<br>Phase Phase Phases<br>Phase Phase Phases<br>Phase Phase Phases<br>Phase Phase Phases<br>Phase Phase Phases<br>Phase Phase Phase Phase<br>Phase Phase Phase Phase<br>Phase Phase Phase Phase<br>Phase Phase Phase Phase<br>Phase Phase Phase Phase<br>Phase Phase Phase Phase<br>Phase Phase Phase Phase<br>Phase Phase Phase Phase Phase<br>Phase Phase Phase Phase Phase<br>Phase Phase Phase Phase Phase<br>Phase Phase Phase Phase Phase<br>Phase Phase Phase Phase Phase<br>Phase Phase Phase Phase Phase<br>Phase Phase Phase Phase Phase<br>Phase Phase Phase Phase Phase<br>Phase Phase Phase Phase Phase<br>Phase Phase Phase Phase Phase<br>Phase Phase Phase Phase Phase<br>Phase Phase Phase Phase Phase Phase<br>Phase Phase Phase Phase Phase Phase<br>Phase Phase Phase Phase Phase Phase Phase<br>Phase Phase Phas                                                                                                    | ECTS<br>5<br>5<br>5<br>5<br>5<br>5<br>5<br>5<br>5<br>5<br>5<br>5                                         | Tipo<br>N<br>N<br>N<br>N<br>N<br>N<br>N<br>N                          | ECTS da Inscrição - [<br>Acção<br>Pater<br>Teatre<br>Teatre<br>Teatre<br>Teatre<br>Teatre<br>Teatre<br>Teatre<br>Teatre                                                                                                    |
| CTS por perio<br>iem.                                                                  | 30: 1* Semestre (51) - [0 o], 2<br>Periodo<br>01<br>01<br>01<br>01<br>01<br>01<br>01<br>01<br>01<br>01<br>01<br>01<br>01                                                                    | 2* Semestre (32) – [0.0]<br>Decembra<br>Decembra  | 5073<br>5<br>5<br>5<br>5<br>5<br>5<br>5<br>5<br>5<br>5<br>5<br>5<br>5<br>5<br>5<br>5<br>5<br>5<br>5      | Tipo<br>N<br>N<br>N<br>N<br>N<br>N<br>N<br>N<br>N<br>N<br>N<br>N<br>N | ECTS da Inscrição - [<br>Acção<br>Inscri<br>Inscri<br>In                                                                                                    |
| CTS por perio<br>Sem.                                                                  | 50: 1* Semestre (51) - [30 0], 2<br>Perioto<br>51<br>51<br>51<br>51<br>51<br>51<br>51<br>51<br>51<br>51<br>51<br>52<br>52<br>52<br>52<br>52<br>52<br>52<br>52<br>52<br>52<br>52<br>52<br>52 | 2* Sementre (SJ) – [D & I]<br>Despite<br>Convert of Order PRMs<br>Back in Remain and extensional pR Poster<br>Message and Provide Sements<br>Message and Provide Sements<br>M                                                                                                    | 6<br>6<br>8<br>8<br>8<br>8<br>8<br>8<br>8<br>8<br>8<br>8<br>8<br>8<br>8<br>8<br>8<br>8<br>8<br>8         | Tipo<br>N<br>N<br>N<br>N<br>N<br>N<br>N<br>N<br>N<br>N                | ECTS da Inscrição - [<br>Acção<br>Inserio<br>Inserio<br>Inserio<br>Inserio<br>Inserio<br>Inserio<br>Inserio<br>Inserio                                                                                                    |
| em.<br>epitras Normais                                                                 | 30: 1* Semestre (51) - [0 o], 2<br>Periodo<br>51<br>51<br>51<br>51<br>51<br>51<br>52<br>52<br>52<br>52<br>52<br>52<br>52<br>52<br>52<br>52<br>52<br>52<br>52                                | 2° Sensetzer (S2) – [0.0]<br>Decipine<br>Company<br>Monosoy de Analysia<br>Monosoy de Managoly de Monosoy de Monosoy<br>Monosoy de Managoly de Monosoy de Monosoy<br>Monosoy de Managoly de Monosoy<br>Monosoy de Monosoy<br>Monosoy de Monosoy<br>Monosoy de Monosoy<br>Monosoy de Monosoy<br>Monosoy de Monosoy<br>Monosoy de Monosoy<br>Monosoy de Monosoy<br>Monosoy de Monosoy<br>Monosoy de Monosoy<br>Monosoy de Monosoy<br>Monosoy de Monosoy<br>Monosoy<br>Mon    | 2013<br>5<br>5<br>5<br>5<br>5<br>5<br>5<br>5<br>5<br>5<br>5<br>5<br>5<br>5<br>5<br>5<br>5<br>5<br>5      | Tipo<br>N<br>N<br>N<br>N<br>N<br>N<br>N<br>N<br>N<br>N<br>N           | ECTS da Inscrição - [<br>Acção<br>Inscri<br>Nación<br>Nación<br>Nación<br>Nación<br>Nación<br>Nación<br>Nación<br>Nación<br>Nación<br>Nación<br>Nación<br>Nación<br>Nación                                                                                                    |
| em.<br>em.<br>iplinas Normais                                                          | 50: 1* Semestre (51) - [10 o], 2<br>Perioto<br>51<br>51<br>51<br>51<br>51<br>51<br>51<br>51<br>51<br>51<br>51<br>51<br>51                                                                   | 2* Senerative (S3) – [D. 0]<br>Despina<br>Construction for the senerative particle for the senerative particle for the                                                                                                    | ECT3                                                                                                    | Tipo<br>N<br>N<br>N<br>N<br>N<br>N<br>N<br>N<br>N<br>N<br>N           | ECTS da Inscrição - [<br>Acção<br>Vestor<br>Vestor<br>Ve                                                                                                    |
| STS por perio                                                                          | 50: 1* Semestre (51) - [10 d], 2<br>Periodo<br>81<br>81<br>81<br>81<br>81<br>81<br>81<br>81<br>81<br>82<br>82<br>82<br>82<br>82<br>82<br>82<br>82<br>82<br>82<br>82<br>82<br>82             | 2* Sensettre (S) - () E ()<br>Despense<br>Concert d Overla Plane<br>Marce do Overla Plane<br>Marce do Overla Plane<br>Marce                                                                                                    | 2013<br>8<br>8<br>8<br>8<br>8<br>8<br>8<br>8<br>8<br>8<br>8<br>8<br>8<br>8<br>8<br>8<br>8<br>8<br>8      | Tipo<br>N<br>N<br>N<br>N<br>N<br>N<br>N<br>N<br>N<br>N<br>N<br>N      | ECTS da Inscrição - [<br>Acção<br>Instru-<br>Instru-<br>In                                                                                                    |
| en.<br>en.<br>gelfrae Normais<br>s de Aluno                                            | 50: 1* Semestre (51) - [10:0]. 2<br>Periodo<br>0<br>0<br>0<br>0<br>0<br>0<br>0<br>0<br>0<br>0<br>0<br>0<br>0<br>0<br>0<br>0<br>0<br>0                                                       | 2* Sensetzer (S2) – [D 0]<br>Decement<br>Decement | CCT3<br>5<br>5<br>5<br>5<br>5<br>5<br>5<br>5<br>5<br>5<br>5<br>5<br>5<br>5<br>5                          | Tipo<br>N<br>N<br>N<br>N<br>N<br>N<br>N<br>N<br>N<br>N                | ECTS da Inscrição - [<br>Argan<br>Deser<br>Baser<br>Ba |
| CTS por perio<br>en.<br>iplicas Normais                                                | 50: 14 Semestre (51) - [10 (), J<br>Periodo<br>10<br>10<br>10<br>10<br>10<br>10<br>10<br>10<br>10<br>10<br>10<br>10<br>10                                                                   | 2' Sensetre (S) - [D B]<br>Despine<br>Mentode Phone<br>Mentode Phone<br>Me                                                                                                    | CCT3<br>5<br>6<br>8<br>8<br>8<br>8<br>8<br>8<br>8<br>8<br>8<br>8<br>8<br>8<br>8<br>8<br>8<br>8<br>8<br>8 | Tipo<br>N<br>N<br>N<br>N<br>N<br>N<br>N<br>N                          | ECTS da Insocição - [<br>Acpão<br>Transf<br>Sector<br>Sector<br>Se                                                                                                    |
| en.<br>en.<br>Igfirtas Kornais<br>n de Aluno                                           | 00: 19 Senestre (\$1) - [10:0], J<br>Periods<br>00<br>00<br>00<br>00<br>00<br>00<br>00<br>00<br>00<br>00<br>00<br>00<br>00                                                                  | 2' Sensetze (S) - () D. I)<br>Despine<br>Men Sen Sen Sen Sen Sen Sen Sen Sen Sen S                                                                                                    | 2013<br>8<br>8<br>8<br>8<br>8<br>8<br>8<br>8<br>8<br>8<br>8<br>8<br>8<br>8<br>8<br>8<br>8<br>8<br>8      | Tipo<br>N<br>N<br>N<br>N<br>N<br>N<br>N<br>N<br>N                     | CCTS de Inscrição - (<br>Argin<br>Marin<br>Marin<br>Ma |
| CTS por perio                                                                          | 50: 1* Semestre (S1) – [2: 0], J<br>Periodo<br>0<br>0<br>0<br>0<br>0<br>0<br>0<br>0<br>0<br>0<br>0<br>0<br>0<br>0<br>0<br>0<br>0<br>0                                                       | 2* Senserra (S) - () = () =<br>Description<br>Description<br>De                                                                                            | ECT3<br>6<br>6<br>7<br>8<br>8<br>8<br>8<br>8<br>8<br>8<br>8<br>8<br>8<br>8<br>8<br>8<br>8<br>8<br>8<br>8 | Tipo<br>N<br>N<br>N<br>N<br>N<br>N<br>N<br>N<br>N<br>N                | ECTS de Inscrição = {<br>Acção<br>Mento<br>Serio<br>Serio<br>Se |

Caso a sua escolha das disciplinas não respeite as regras estabelecidas pelo ISCSP a aplicação emitirá uma mensagem.

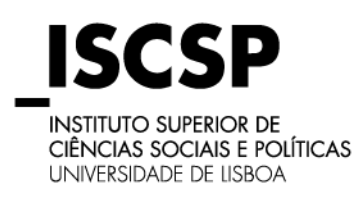

#### **GUIA DE MATRÍCULAS**

#### **MESTRADOS E DOUTORAMENTOS**

Caso a matrícula esteja correta, abrirá uma página com a indicação de "Matrícula/Inscrição

#### concluída".

| 📕 ISCSP-ULisboa 🗙 🗋 Matricula/Inscrição conc 🛪                                                                                                    |                          |
|----------------------------------------------------------------------------------------------------|--------------------------|
| ← → C ▲ Seguro   https://netpa.iscsp.ulisboa.pt/inscri/DIFTasks                                                                                    |                          |
| 29 de Agosto de 2018   11.38 Sattar para contexido                                                                                                 |                          |
| _ISCSP<br>netP@                                                                                                    |                          |
| in Minha Informação Área consultas Atividades letivas Situação Financeira Outros Moodi                                                             | le                       |
| Matrícula/Inscrição concluida                                                                                                    |                          |
| Ann Lettive: 2016-19 (Anual)<br>Manifoldamistercipie: (T) Pendente de valdação<br>Comos: Mendado Administração Pulsica (1990)<br>Ano Camricular: 1 | Test Michael             |
| Informações                                                                                                    |                          |
| O processo foi concluido. A sua Matricula/Inscrição ficou no estado Pendente de validação                                                          |                          |
| Depois de concluir a Matricula/Inscrição, volte à página [ informação de Matricula/Inscrição ] para aceder a inform ção import                     | rtanto do sou interesse. |
| The Programment distance. Case tentra dividars postend regularcare a sua situação atravér deste inst                                               |                          |
| Acces NAME: Proposotia de ter instanció o Activos Acressi Reaser para visualizar o componivario                                                    |                          |

Após a sua inscrição com sucesso no portal, poderá consultar o valor de propinas, taxas de efetivação de matrícula ou inscrição, assim como os dados para pagamento através de Ref. Multibanco, MBWAY ou Cartão de Crédito, para tal, deverá selecionar a opção "**Pagamento Dívidas**". Os comprovativos de matrícula e recibos estarão sempre disponíveis na área "BOXNET".

No seu perfil de NETPA, poderá também consultar os dados para pagamento nos itens assinalados como "Situação Financeira".

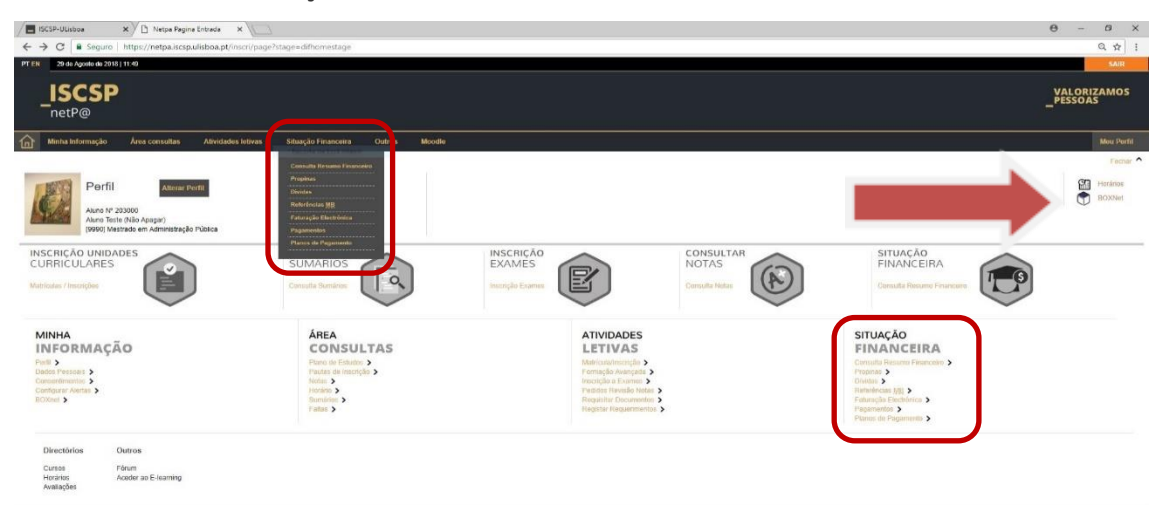

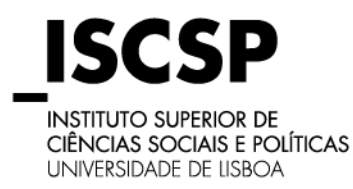

## **GUIA DE MATRÍCULAS**

#### **MESTRADOS E DOUTORAMENTOS**

## **MUITO IMPORTANTE:**

A matrícula/inscrição apenas se torna efetiva após a validação e confirmação do Pagamento da 1ª prestação / Propina base, da taxa de efetivação de matrícula/ ou Inscrição e do seguro escolar.

Em setembro e em outubro, será necessária a apresentação no Núcleo de Apoio aos Estudos Pós-Graduados da seguinte documentação:

 Documento de identificação, uma fotografia tipo passe, os certificados/diplomas originais e o boletim de vacinas com vacina contra o tétano em dia.

Em caso de dúvidas, contacte sempre o <u>Núcleo de Apoio aos Estudos Pós-Graduados</u>: Piso 2 – Bloco Serviços

e-Mail: estudos.posgraduados@iscsp.ulisboa.pt – Telefone: (+351) 213 619 431

Desejamos-lhe os melhores sucessos no percurso que agora inicia no ISCSP-ULISBOA, o Instituto Superior de Ciências Sociais e Políticas da Universidade de Lisboa.

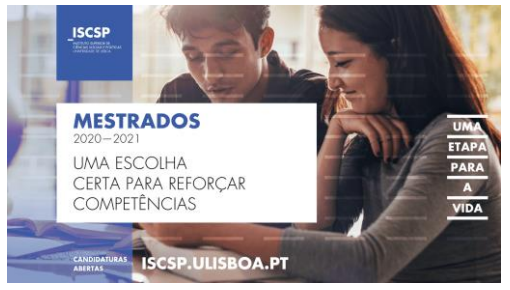

# **BEM-VINDO/A!**

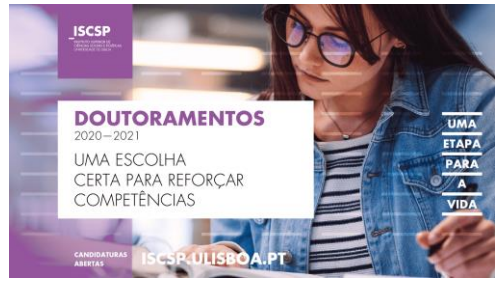